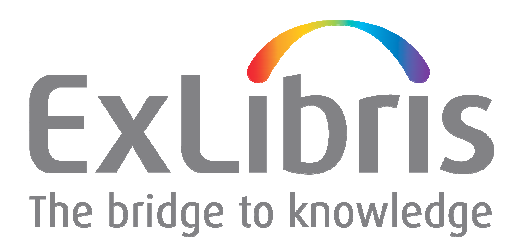

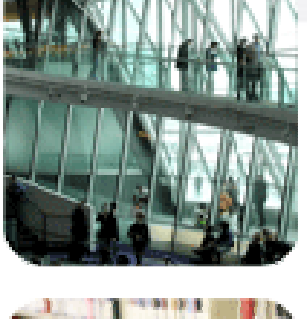

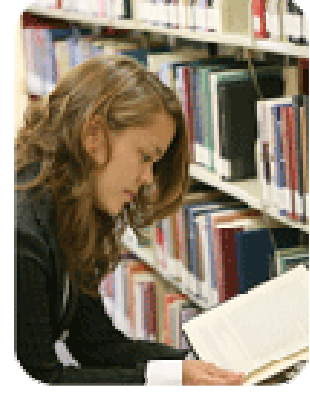

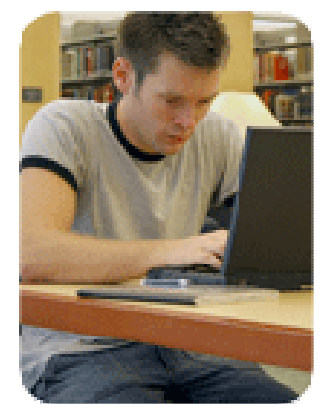

#### MetaLib KnowledgeBase -HTTP Resource Configurations MetaLib Version 4.3

#### **Copyright Statement and Disclaimer**

All of the information and material, including text, images, logos and product names, is either the property of, or used with permission by, Ex Libris Ltd. The information may not be distributed, modified, displayed or reproduced – in whole or in part – without the prior written permission of Ex Libris Ltd.

#### TRADEMARKS

Ex Libris, the Ex Libris logo, Aleph, SFX, SFXIT, MetaLib, DigiTool, Verde, Primo, Voyager, MetaSearch, MetaIndex and other Ex Libris products and services referenced herein are trademarks of Ex Libris, and may be registered in certain jurisdictions. All other product names, company names, marks and logos referenced may be trademarks of their respective owners.

#### DISCLAIMER

The information contained in this document is provided on an "AS IS" basis for general information purposes only without any representations or warranties, whether express or implied, including any implied warranties of satisfactory quality, completeness, accuracy or fitness for a particular purpose.

Ex Libris, and its subsidiaries and related corporations disclaim any and all liability for use of this information, even if advised of the possibility that loss, damage or expenses may arise.

© Ex Libris Ltd., 2009

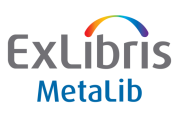

#### Welcome to EXTERNAL\_JUMP\_SIMPLE

- Access Method to configure Search & Link resources
- Only one search box can be used
  - All searches are done using the "All fields" search type
  - Ignores search terms in second search box
- Search uses HTTP
  - "Screen-scrapes" the number of hits
- Links to results in the `native' interface

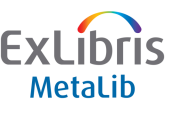

#### Welcome to EXTERNAL\_JUMP\_SIMPLE

- Can be used in:
  - Find Database Module
  - QuickSearch Module
    - if QUICK\_INTERACTIVE = `Y'
  - MetaSearch Module
    - if META\_INTERACTIVE = `Y', then the results will be displayed on the intermediate screen
    - If META\_INTERACTIVE = `N', then the results will show up in the results by database

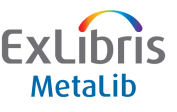

#### How do we EXTERNAL\_JUMP SIMPLE?

#### **1. Identify link to-syntax**

- Base URL (Hostname:Port)
- Request Parameters
- URL Mask
- HTML Hit Pattern
- 2. Create the IRD
- 3. Add a new external\_jump\_simple configuration
- 4. Test!

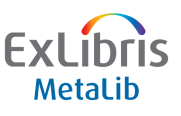

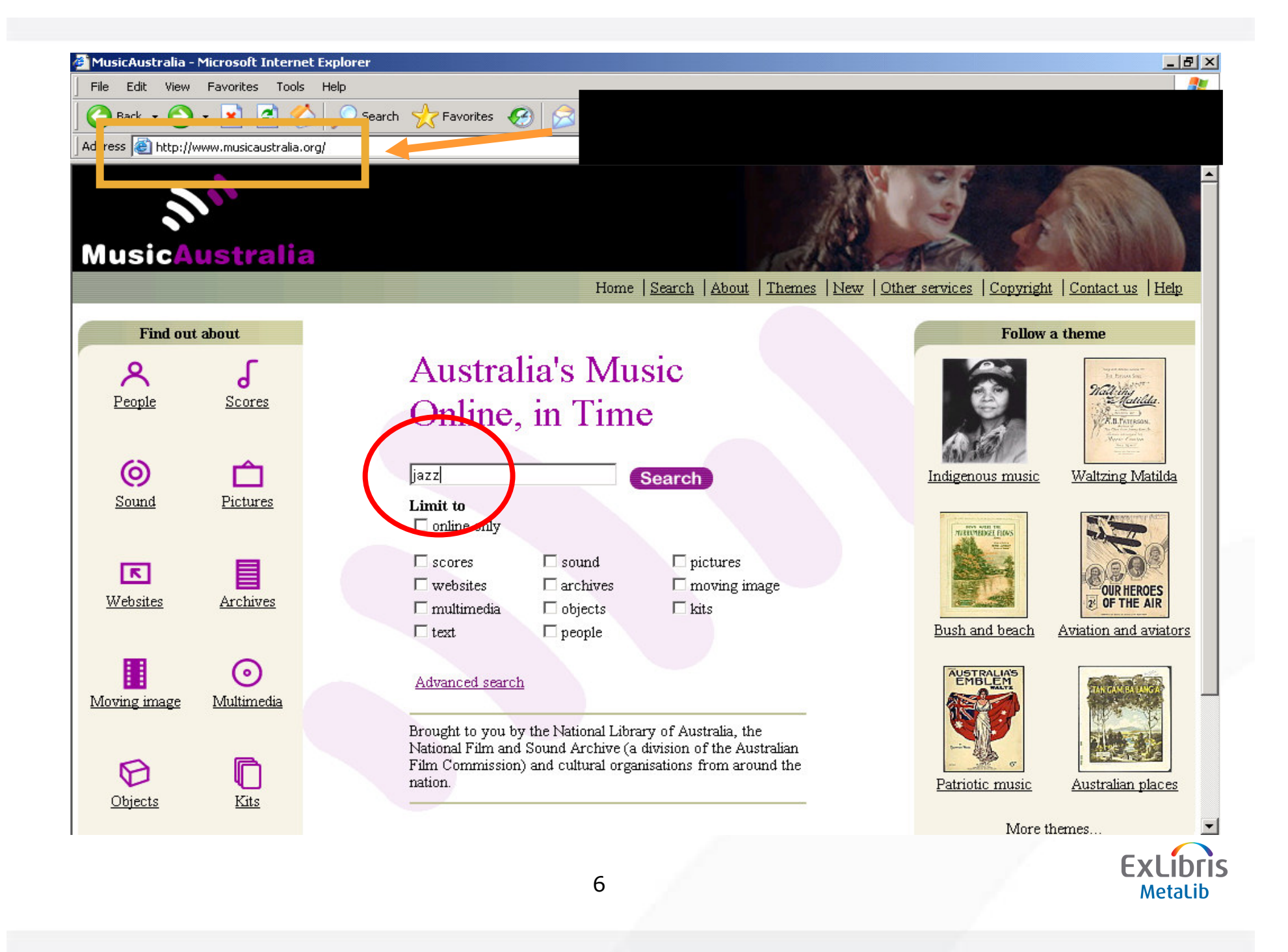

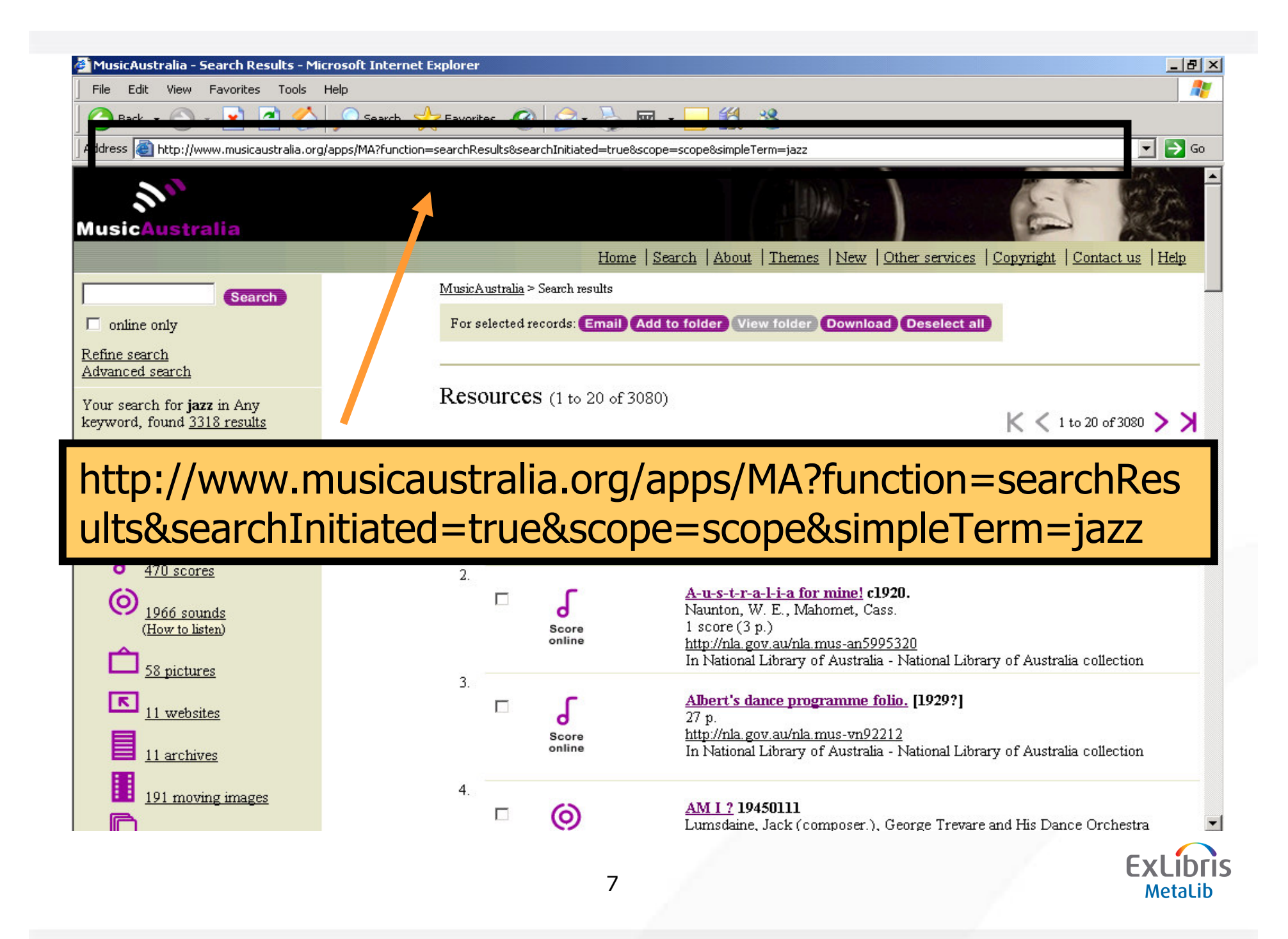

#### **Base URL**

- The part of an HTTP request that does not change, generally up to the question mark
- Usually the domain and path to the search page

http://www.musicaustralia.org/apps/MA?function =searchResults

Entered in the 'Hostname:Port' field of the IRD

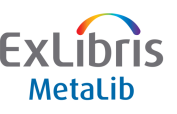

#### **Request Parameters**

- Separated by ampersands (&)
- Search terms and other required fields which change depending on the search
- Stated in the format "parameter=value"

&searchInitiated=true&scope=scope&simpleTerm=jazz

Some Request Parameters may be static for MetaLib searching, so can be added to Base URL

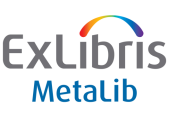

#### **URL Mask**

Modifies Request Parameters to act as a template for MetaLib

## &term1=TERM1

&searchInitiated=true&scope= scope**&simpleTerm=jazz** 

Entered in the 'URL Mask' field of the configuration record

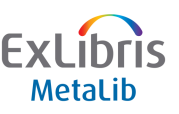

#### **HTML Hit Pattern**

- How are the number of results displayed on the website?
   1 to 20 of 3080
- Check these possibilities... are there different hit patterns?
  - One hit
  - Fewer than 10
  - More than 1,000 Does it include a comma?
  - Zero Hits

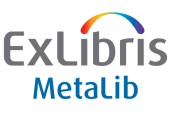

| 🊰 MusicAustralia - Search Results - Mi                                   | soft Internet Explorer                                                                                                    | _ B ×            |
|--------------------------------------------------------------------------|----------------------------------------------------------------------------------------------------|------------------|
| File Edit View Favorites Tools                                           | p<br>O canada 📌 Expressional 🔗 a 📐 📼 a 🥅 🗐 🕺                                                                                                    |                  |
|                                                                          |                                                                                                    | <b>.</b>         |
|                                                                          | ps/MA?runction=searchikesuitsosearchiinitiateu=trueoscope=scopeosimple+erm=jazz                                                                                                    |                  |
| رمان<br>MusicAustralia                                                   |                                                                                                    | 22               |
|                                                                          | Home   Search   About   Themes   New   Other services   Copyright   Co                                                                                                    | intact us   Help |
| Search                                                                   | <u>Search</u> > Search results                                                                                                    |                  |
| 🗖 online only                                                            | For selected records:                                                                                                    |                  |
| Refine search                                                            |                                                                                                    |                  |
| Advanced search                                                          |                                                                                                    |                  |
| Your search for <b>jazz</b> in Any<br>keyword, found <u>3318 results</u> | Resources (1 to 20 of 3080)                                                                                                    | 20 of 3080       |
| A 238 people                                                             | 1                                                                                                    |                  |
| <u>3080 resources</u> , including                                        | 3MBS-FM (Radio station : Melbourne, Vic.)<br>Publisher site: <u>http://www.3mbs.org.au/</u><br>Archived at ANL for VSL <u>http://nla.gov.au/nla.arc-15168</u><br>In 2 collections                            |                  |
| d <u>470 scores</u>                                                      | 2.                                                                                                    |                  |
| O <u>1966 sounds</u><br>(How to listen)                                  | □ A-u-s-t-r-a-l-i-a for mine! c1920.<br>Naunton, W. E., Mahomet, Cass.<br>1 score (3 p.)<br><u>http://nla.gov.au/nla.mus-an5995320</u><br>In National Library of Australia - National Library of Australia - | collection       |
| <u>58 pictures</u>                                                       | 3.                                                                                                    |                  |
| <u>11 websites</u>                                                       | Albert's dance programme folio.     [1929?]       27 p.     http://nla.gov.au/nla.mus-vn92212                                                                                                    |                  |
| <u>11 archives</u>                                                       | In National Library of Australia - National Library of Australia (                                                                                                    | ollection        |
| <u>191 moving images</u>                                                 | 4.<br>AMI ? 19450111<br>Lumsdaine, Jack (composer.), George Trevare and His Dance                                                                                                    | Orchestra 💌      |
|                                                                          | 12                                                                                                    |                  |

#### **HTML Hit Pattern**

- Hit Pattern is taken from HTML Source
- Look for the hit count in the page
- Find enough of the HTML code to make your variable string unique

```
<h2 class="briefresultsheading">Resources
<span class="recordset">
(1 to 20 of 3080)
</span>
</h2>
```

of the configuration record

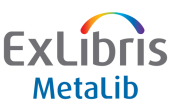

#### **HTML Hit Pattern**

Use a regular expression to indicate the hit pattern in your config

#### 1 to 20 of (\d+)

- Or use a non-numeric pattern
  - (.)
  - MetaLib will translate it to "Hits were found"
  - Use if the website does not report a *number* of hits
  - Use if MetaLib can't access the HTML due to frames
- The expression between parentheses is the hit pattern to be extracted

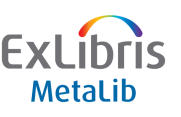

#### **HTML Hit Pattern**

• Frequently used regular expressions:

| •     | Match any one character                             |
|-------|-----------------------------------------------------|
| [a-z] | Match any lower case letter                         |
| \w    | Match any letter (capital or lower case)            |
| [0-9] | Match a number                                      |
| \d    | Match a number                                      |
| []    | Match a space                                       |
| \s    | Match a space or tab                                |
| ?     | The preceding element may appear zero or once       |
| *     | The preceding element may appear zero or more times |
| +     | The preceding element must appear one or more times |
| {4}   | The preceing element must appear four times         |
|       | Or                                                  |
|       | FV                                                  |

MetaLib

#### How do we EXTERNAL\_JUMP SIMPLE?

- 1. Identify the link-to syntax
  - Base URL (Hostname:Port)
  - Request Parameters
  - URL Mask
  - HTML Hit Pattern

#### **2.** Create the IRD

- 3. Add a new external\_jump\_simple configuration
- 4. Test!

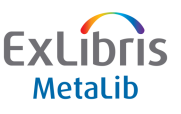

#### **2. Create the IRD**

|                                  |                     | ()) MetaLib                                                                        | Powered By<br>MetaLib |
|----------------------------------|---------------------|------------------------------------------------------------------------------------|-----------------------|
|                                  | MAIN MENU           | SFX ADMIN USER INFO STATISTICS METAINDEX CATEGORIES ADMIN PORTAL ADMIN EN          | SESSION               |
|                                  |                     | FIND RESOURCE RESOURCE LIST                                                        |                       |
|                                  |                     | science (SCIENCE)                                                                  |                       |
| <b>—</b> —                       |                     |                                                                                    |                       |
| Resource Name: - :               | SCIENCE             |                                                                                    |                       |
| Mandatory fields<br>Subscription | Presentation: Prima | ary Presentation: Secondary Presentation: Library LOCal Categories                 |                       |
| Full Name                        | *                   | Music Australia                                                                    |                       |
| Display Name                     | *                   | Music Australia                                                                    |                       |
| nstitution                       | *                   | University of Science 💌                                                            | =                     |
| Secondary Affiliation            |                     | GUEST List of user groups                                                          |                       |
| P Filter                         |                     | List of IP filters                                                                 |                       |
| Configuration Code               |                     |                                                                                    |                       |
| Free/By Subscription             |                     | Free 🔽                                                                             |                       |
| Link to Native Interfac          | ce URL 🗢            | http://www.musicaustralia.org                                                      |                       |
| Proxy Server Flag                |                     | ONo need for proxy server O Use proxy server                                       |                       |
| Search Proxy Server              | Flag                | $\odot$ No need for search proxy server $\bigcirc$ Use search proxy server         |                       |
| Hostname:Port                    |                     | http://www.musicaustralia.org/apps/MA?function=searchResults++searchInitiated=true |                       |
| Database Code                    |                     |                                                                                    |                       |
| Authentication                   |                     |                                                                                    |                       |
| Link to Records in Na            | tive Interface      |                                                                                    |                       |
| Number of Sessions               |                     |                                                                                    |                       |
| Cataloger's Note                 |                     |                                                                                    |                       |
| /erde Indicator                  |                     |                                                                                    |                       |
| Verde Access Type                |                     |                                                                                    | ~                     |
|                                  |                     | 17                                                                                 | CXL<br>Me             |

#### How do we EXTERNAL\_JUMP SIMPLE?

- 1. Identify the link-to syntax
  - Base URL (Hostname:Port)
  - Request Parameters
  - URL Mask
  - HTML Hit Pattern
- 2. Create the IRD
- 3. Add a new external\_jump\_simple configuration
- 4. Test!

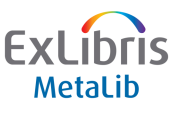

#### 3. Add a new external\_jump\_simple configuration

#### **Create new configuration**

| Add A Configuration to Music A                                                       | ustralia 2 - KANGIWI                                                      |           |
|--------------------------------------------------------------------------------------|---------------------------------------------------------------------------|-----------|
| Choose one of the following 3 options:                                               |                                                                           |           |
| Сор                                                                                  | y from an existing configuration                                          |           |
| Enter Configuration Code to copy :                                                   | BROWSE                                                                    |           |
| Enter new Configuration Code :                                                       | L_                                                                        |           |
| SUBMIT CANCEL                                                                        |                                                                           |           |
|                                                                                      | Add a new configuration                                                   |           |
| Enter new configuration code :                                                       | L_MUSIC_AUS                                                               |           |
| Enter Access Method :                                                                |                                                                           |           |
| SUBMIT CANCEL                                                                        |                                                                           |           |
|                                                                                      |                                                                           |           |
| Lir                                                                                  | nk to an existing configuration                                           |           |
| Note: If <u>Music Australia 2 - KANGIWI</u> is a<br>order to link it to the CKB IRD. | copy of a CKB IRD, use Global Updates to 'Switch to CKB Configuration' in |           |
| Enter Configuration Code :                                                           | BROWSE                                                                    |           |
| SUBMIT                                                                               |                                                                           |           |
|                                                                                      |                                                                           | Fyl ibris |
|                                                                                      | 19                                                                        | Metalib   |

#### 3. Add a new external\_jump\_simple configuration

#### The configuration record

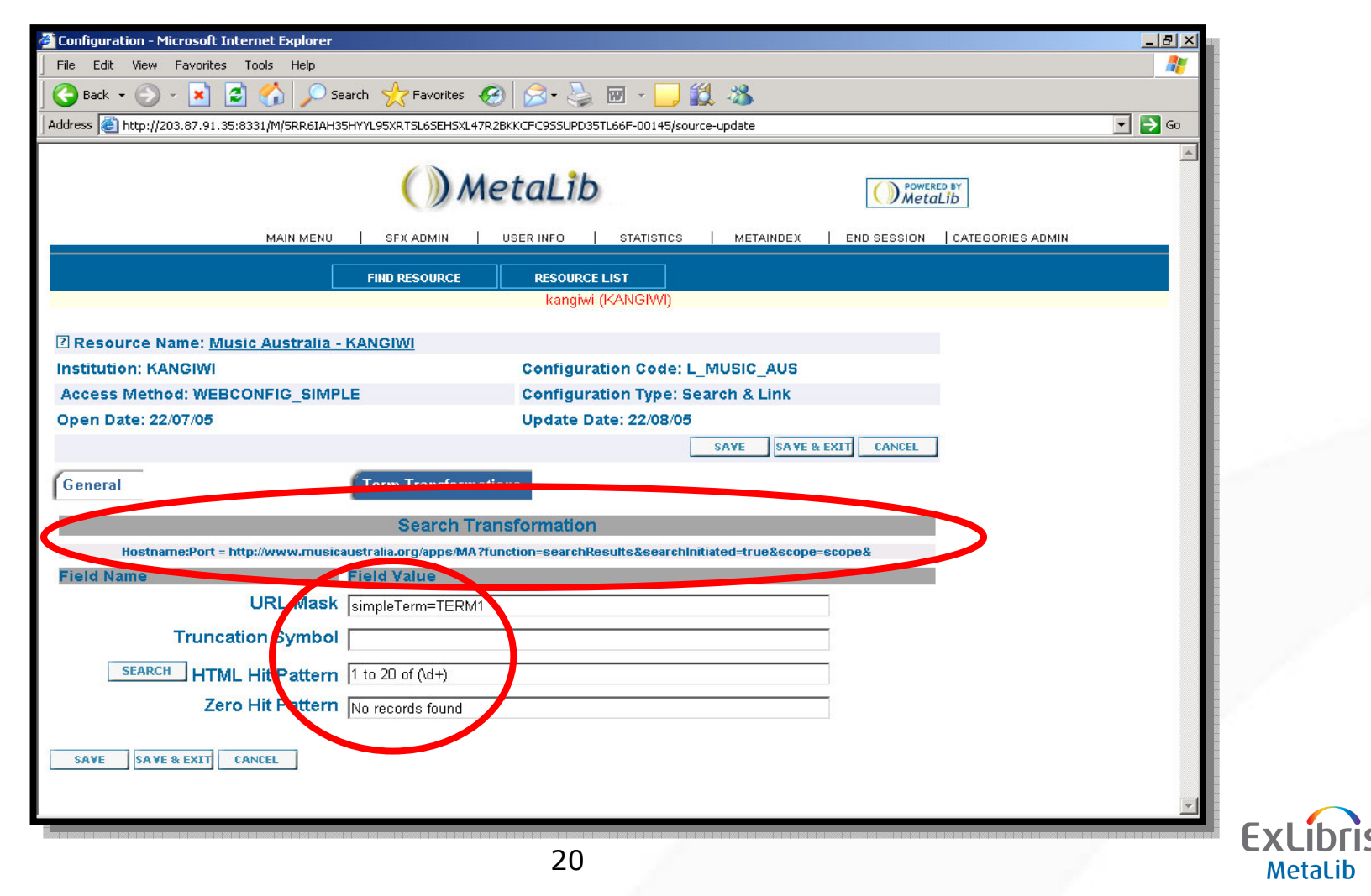

#### How do we EXTERNAL\_JUMP SIMPLE?

- 1. Identify the link-to syntax
  - Base URL (Hostname:Port)
  - Request Parameters
  - URL Mask
  - HTML Hit Pattern
- 2. Create the IRD
- 3. Add a new external\_jump\_simple configuration

4. Test!

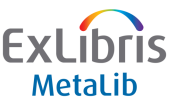

#### 4. Test

#### **Test within configuration**

| Jearch                       | MILLI MELALID                           |  |
|------------------------------|-----------------------------------------|--|
| Fype word or                 | phrase jazz                             |  |
|                              | SUBMIT CLEAR CLOSE                      |  |
|                              |                                         |  |
|                              |                                         |  |
| Term Tr                      | ansformation Results                    |  |
| <b>Term Tr</b><br>JRL Mask : | ansformation Results<br>simpleTerm=jazz |  |

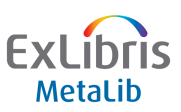

#### 4. Test

#### **Test within Metalib User Interface**

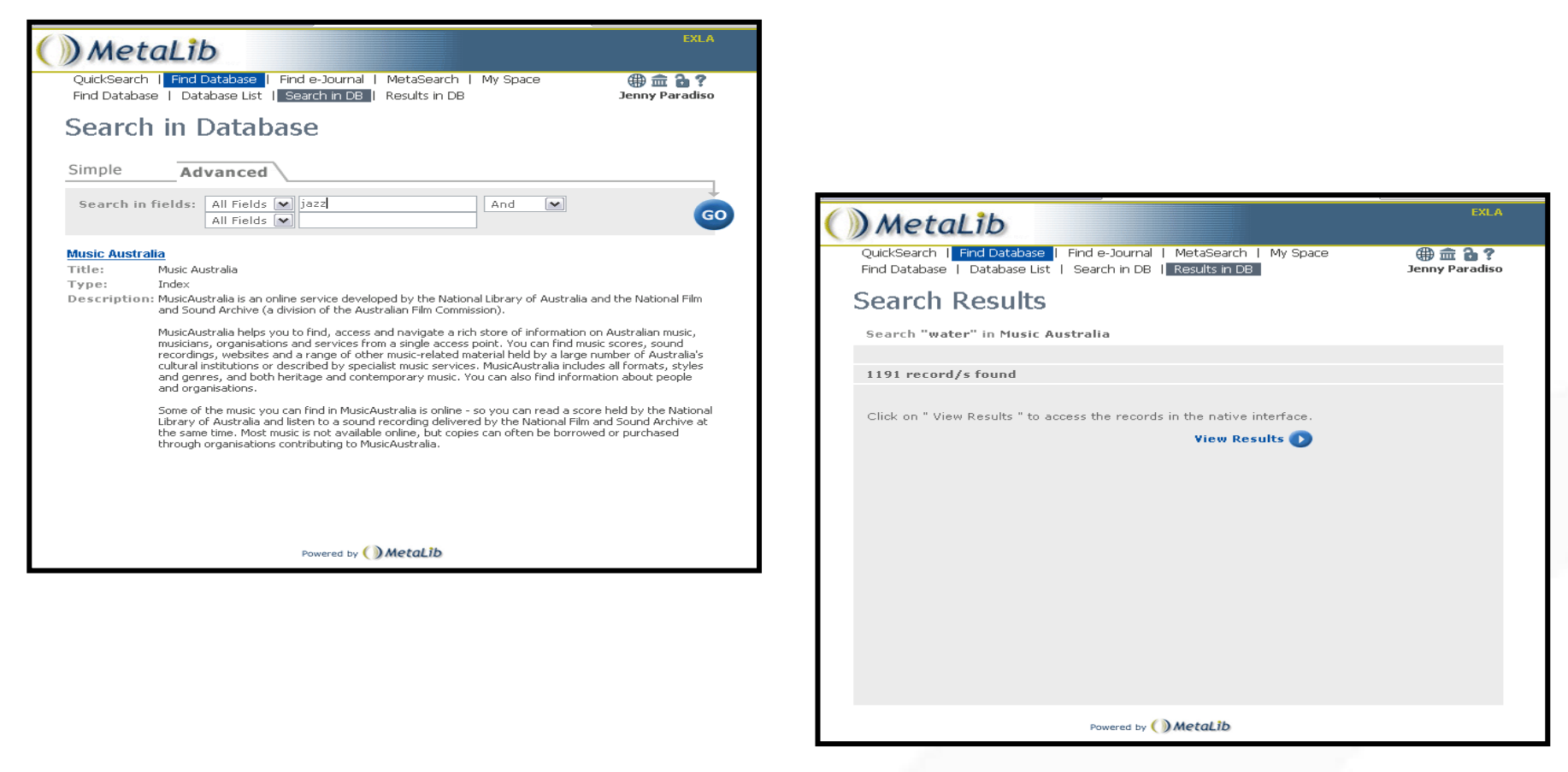

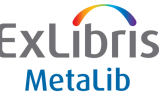

#### What can't be configured

- Resources using any of the following cannot be configured using EXTERNAL\_JUMP\_SIMPLE
  - Cookies (Sometimes)
  - Session IDs
  - Authentication other than IP or embedded HTTP (a pop-up box as opposed to a web page)

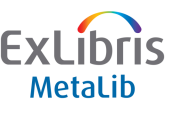

#### Using Firefox "Web Developer" Toolkit

- Firefox can determine if cookies are being used
- Download the web developer toolkit
- Go to the website in question
  - Run a Search
  - Click on Forms
    - Click on Convert Post to Get this displays the search
  - Click on Information
    - View Cookie Information

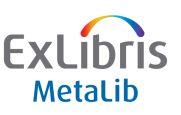

#### **Firefox Web Developer – view link-to syntax**

| 🔮 Project MUSE - Basic :                               | Search - Mozill       | la Firefox                      |                                                     |                      | _ 7 🗙                                                                                                    |
|--------------------------------------------------------|-----------------------|---------------------------------|-----------------------------------------------------|----------------------|----------------------------------------------------------------------------------------------------|
| <u>File E</u> dit <u>V</u> iew <u>G</u> o <u>B</u> ool | okmarks <u>T</u> ools | Help                            |                                                     |                      | $\langle \rangle$                                                                                                    |
| 🔷 • 🔶 - 🈂 😢                                            | 😭 🗋 http:/            | /muse.jhu.edu/search/search.cgi |                                                     | 💌 📀 Go 💽             |                                                                                                    |
| 💢 Disable• 📓 Cookies• 🖄 •                              | CSS• 🔂 Forms•         | 💋 Images• 🕖 Information• 🗮 I    | Miscellaneous• 💋 Outline• 📑 Resize• 🕗 Tools• 📋 View | / Source▼ 👬 Options▼ | Image: A state of the state of the state |
| Project<br>MUSE<br>Sociarly journals online            | SEARCH                | JOURNALS ABOUT MUSE             | CONTACT US                                          |                      |                                                                                                    |
| E                                                      | Basic Search          | Advanced Search                 |                                                     |                      |                                                                                                    |
|                                                        |                       |                                 | Email/Export Saved Results Search History Help      |                      |                                                                                                    |
|                                                        |                       |                                 |                                                     |                      |                                                                                                    |
| S                                                      | Search For:           |                                 | in 🛛 All Fields (w/text) 🛛 🍸                        |                      |                                                                                                    |
| s                                                      | Sort by:              | Relevance 💽 ?                   |                                                     |                      |                                                                                                    |
| D                                                      | Display:              | 10 💌 items per page             |                                                     |                      |                                                                                                    |
|                                                        | 00 wither             | Search Clear                    |                                                     |                      |                                                                                                    |
| Y                                                      | ∕ou are searchin      | g the full Muse database.       |                                                     |                      |                                                                                                    |
|                                                        |                       |                                 |                                                     |                      |                                                                                                    |
|                                                        |                       |                                 |                                                     |                      |                                                                                                    |

#### http://muse.jhu.edu/search/search.cgi

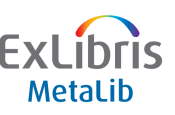

#### **Firefox Web Developer – view link-to syntax**

| 👂 Project MUSE - Search Results - Mozilla Firefox                                                                                         | 7 🗙               |
|----------------------------------------------------------------------------------------------------|-------------------|
| jile Edit View Go Bookmarks Iools Help                                                                                                    | $\langle \rangle$ |
| 🖕 • 🍦 - 🎯 🔞 🏠 🗋 http://muse.jhu.edu/search/pia.cgi 💽 🖸 Go 💽                                                                               |                   |
| 🕻 Disable* 🖬 Cookies* 🚍 CSS* 📇 Forms* 🤌 Images* 🕖 Information* 🗮 Miscellaneous* 💋 Outline* 🖼 Resize* 🕗 Tools* 🖺 View Source* 🔝 Options* 🧭 | (i)               |
| Project Search JOURNALS ABOUT MUSE CONTACT US<br>Basic Search Advanced Search Results                                                     |                   |
| You searched for: walpole in All Fields w/Text Displaying: 1 to 10 of 318 results Relevance I0 Re-Sort                                    |                   |
| Search Within Results:         Modify Search OR       All Fields (w/text)         Refine                                                  |                   |
| Result Page: 1 2 3 4 5 6 7 Next >                                                                                                    |                   |
| Mark All / Clear All Save Marked Results                                                                                                  |                   |
| http://muse.jhu.edu/search/pia.cgi                                                                                                    |                   |
| 27                                                                                                    |                   |

#### Firefox Web Developer – view link-to syntax

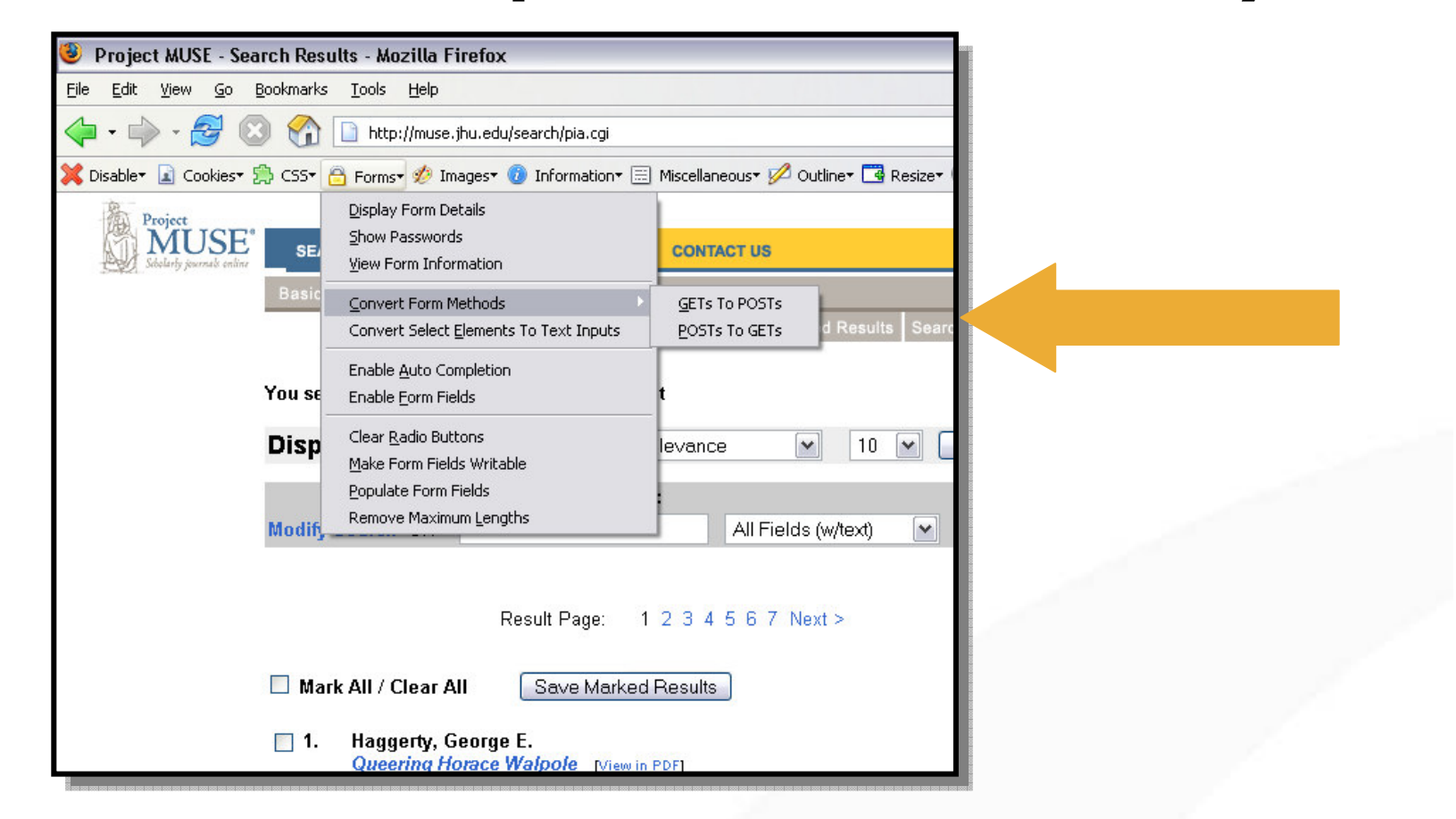

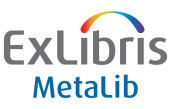

#### **Using Firefox "Web Developer" Toolkit**

| 🕹 Project MUSE - Sea                      | rch Results - Mozilla Firefox                                                                                                    | _ 7               |
|-------------------------------------------|----------------------------------------------------------------------------------------------------|-------------------|
| <u>File E</u> dit <u>V</u> iew <u>G</u> o | 3ookmarks Iools Help                                                                                                    | $\langle \rangle$ |
| 🔶 • 🏟 • 🎒 🔇                               | ) 😚 🗋 http://muse.jhu.edu/search/pia.cgi?action=search&searchtype=basic&firstsettings=section1%3D0%3A%3Asort%3D0%3 💌 📀 Go 🗔                                              |                   |
| 💢 Disable+ 📓 Cookies+ 🗄                   | 🗎 CSS= 🙆 Forms= 🤣 Images= 🕖 Information= 🗮 Miscellaneous= 💋 Outline= 🖼 Resize= 🕗 Tools= 📋 View Source= 🔝 Options=                                                        |                   |
| Project<br>Neterry journals online        | SEARCH     JOURNALS     ABOUT MUSE     CONTACT US       Basic Search     Advanced Search     Results       Email/Export Saved Results     Search History     Help        | •                 |
|                                           |                                                                                                    |                   |
|                                           | Displaying: 1 to 10 of 318 results Relevance 10 Re-Sort                                                                                                    |                   |
|                                           | Search Within Results:                                                                                                    |                   |
|                                           | Modify Search OR All Fields (w/text) 💌 Refine                                                                                                    |                   |
|                                           | Displaying: 1 to 10 of 318 results       Relevance       10       Re-Sort         Search Within Results:         Modify Search OR       All Fields (w/text)       Refine |                   |

http://muse.jhu.edu/search/pia.cgi?action=search&search type=basic&firstsettings=section1%3D0%3A%3Asort%3D 0%3A%3Ashow%3D0&search1=walpole&section1=docum ent&sort=rank&show=10

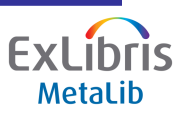

#### **Firefox Web Developer – view cookies**

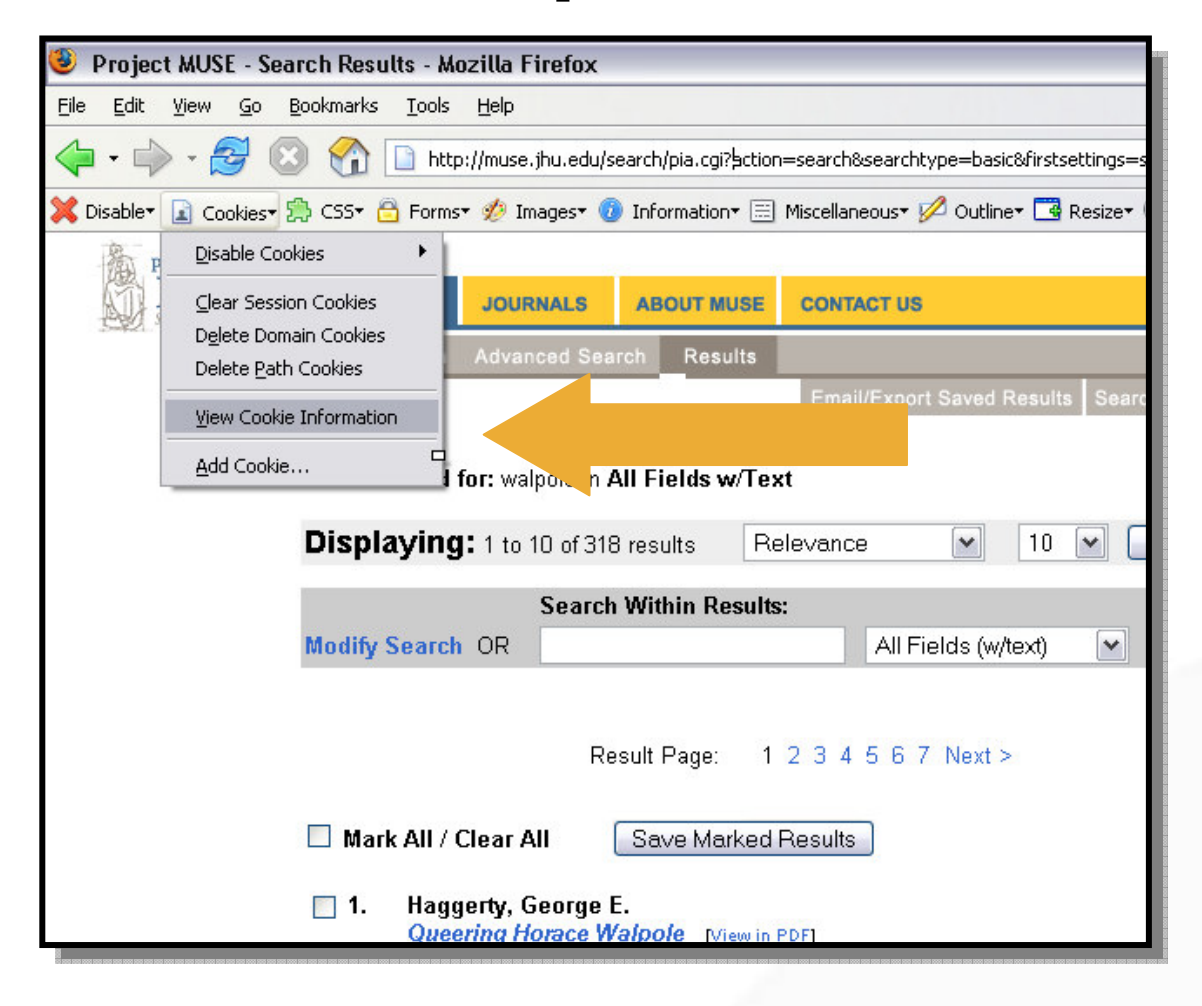

#### **Firefox Web Developer – view cookies**

| Cookie Information                                         | - http://muse.jhu.edu/search/pia.cgi?action=search&searchtype=                                                                                | basic&firstsettings=section 1 % 3D0% 3A% 3Asort% 3D0% 3A% 3As 😑 🖻 🔀   |
|------------------------------------------------------------|----------------------------------------------------------------------------------------------------|-----------------------------------------------------------------------|
| e <u>E</u> dit <u>V</u> iew <u>G</u> o <u>B</u> o          | ookmarks <u>T</u> ools <u>H</u> elp                                                                                                    | • • • • • • • • • • • • • • • • • • •                                 |
| •••• 🖉 🛽                                                   |                                                                                                    | ✓ Ø ∞ C.                                                              |
| Disable• 📓 Cookies• 🚆                                      | 🕽 CSS* 🛅 Forms* 💋 Images* 🕡 Information* 🗮 Miscellaneous* 💋 Outline                                                                           | 🕶 🖼 Resize 🖉 Tools 🛍 View Source 👔 Options 🔹 🕜 🚯                      |
| MusicAustralia                                             | 🛛 🗋 Cookie Information - http://mus 🛛 🗋 Cook                                                                                                  | e Information - http://musicaustr 🗵                                   |
| Cookie Informat<br>http://muse.jhu.<br>http://muse.jhu.edu | tion -<br>edu/search/pia.cgi?action=search&searchtype<br>/search/pia.cgi?action=search&searchtype=basic&firstset                              | =basic&firstsettings=section1%3D0%3A%3Asort%3                         |
| NAME                                                       | PIA history                                                                                                    |                                                                       |
| NAME                                                       | PIA_history                                                                                                    |                                                                       |
| NAME<br>Value                                              | PIA_history 100290656%20100290784%20100340101%20100340845%2010034                                                                             | Has cookies.                                                          |
| NAME<br>VALUE<br>HOST                                      | PIA_history<br>100290656%20100290784%20100340101%20100340845%2010034<br>muse.jhu.edu                                                          | Has cookies,                                                          |
| Name<br>Value<br>Host<br>Path                              | PIA_history<br>100290656%20100290784%20100340101%20100340845%2010034<br>muse.jhu.edu<br>/                                                     | Has cookies,<br>therefore can't                                       |
| NAME<br>VALUE<br>HOST<br>PATH<br>SECURE                    | PIA_history         100290656%20100290784%20100340101%20100340845%2010034         muse.jhu.edu         /         No                           | Has cookies,<br>therefore can't<br>configure with                     |
| NAME<br>VALUE<br>HOST<br>PATH<br>SECURE<br>EXPIRES         | PIA_history         100290656%20100290784%20100340101%20100340845%2010034         muse.jhu.edu         /         No         At End Of Session | Has cookies,<br>therefore can't<br>configure with<br>EXTERNAL_JUMP_SI |

MetaLib

#### **Firefox Web Developer – view cookies**

| 🥹 Cookie Information - http://musicaustralia.org/ - Mozilla Firefox                        |                                                                      | _ 0 🔀 -                                                                                                    |
|--------------------------------------------------------------------------------------------|----------------------------------------------------------------------|----------------------------------------------------------------------------------------------------|
| <u>File Edit V</u> iew <u>G</u> o <u>B</u> ookmarks <u>T</u> ools <u>H</u> elp             |                                                                      | 0                                                                                                    |
|                                                                                            | 💌 🙆 Go 💽                                                             |                                                                                                    |
| 💢 Disable* 👔 Cookies* 🚍 CSS* 🔷 Forms* 🛷 Images* 🕖 Information* 📰 Miscellaneous* 🖉          | 🖁 Outline 📲 Resize 🖉 Tools 💼 View Source 🔢 Options                   | <ul> <li>Image: Image: Ima</li></ul> |
| 📔 MusicAustralia 🛛 🔀 📔 Cookie Information - http://muse.jhu 🔀 🚺                            | Cookie Information - http://mus 🔀                                    |                                                                                                    |
| Cookie Information - http://musicaustralia.org/<br>http://musicaustralia.org/<br>0 cookies |                                                                      |                                                                                                    |
|                                                                                            | No cookies, therefore<br>can configure with<br>EXTERNAL_JUMP_SIMPLE. | 1                                                                                                    |

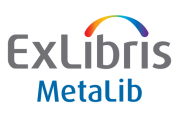

#### Hands On

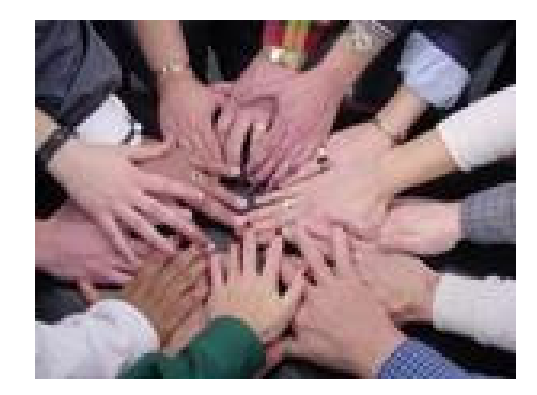

# Exercise 5 – Creating a configuration

## Create a EXTERNAL\_JUMP\_SIMPLE configuration

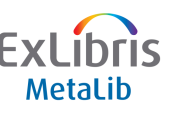

## Thank You!

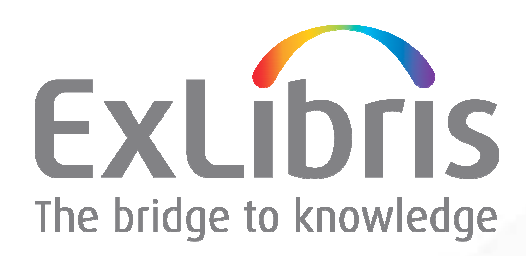